Honda Flying Club

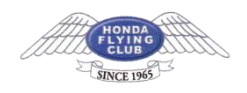

# Gmail アカウントの設定方法

# 1. 「設定」画面へ進む

Gmailの右上にある歯車をクリックし、「設定」を選択してください。

|   | a - 🗘      |
|---|------------|
|   | 表示間隔       |
|   | 受信トレイを設定   |
|   | 設定         |
| 2 | テーマ        |
|   | アドオンを取得    |
|   | フィードバックを送信 |
|   | ヘルプ        |

# 2. 「メールアカウントを追加する」をクリック

「アカウントとインポート」タブを選択し、 「他のアカウントでメールを確認」の項目から 『メールアカウントを追加する』 をクリックしてください。

| 全般 ラベル 受信トレイ フ               | アカウントとインボート フィルタとブロック中のアドレス メール転送と                                                                   |
|------------------------------|----------------------------------------------------------------------------------------------------|
| 詳細設定 オフライン デーマ               | 7                                                                                                    |
| アカウント設定を変更:                  | パスワードを変更<br>パスワード再設定オプションを変更<br>その他の Google アカウントの設定<br>Yahoo!、Hotmail、AOL、その他のウェブメールや POP アカウントからイン |
| メッセージと連絡先のインボー<br>ト:<br>詳細   | メッセージと連絡先のインボート                                                                                      |
| 名前:<br>(Gmail を使用して他のメール アドL | User/Gmail ( @gmail.com)                                                                             |
| スからメールを送信します)<br>詳細          | 他のメールアドレスを追加                                                                                         |
| 他のアカウントでメールを確認<br>詳細         | メール アカウントを追加する                                                                                       |
| 仕事で Gmail を使用しています           | G Suite には、ビジネスでメールを使用するための便利な極能があります。                                                               |

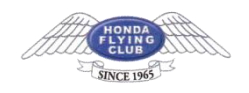

# 3.メールアドレスの入力

設定するメールアドレスを入力し、【次へ】をクリックしてください。

| 0           | -232/u - Google Chrome | - | U | ~ |
|-------------|------------------------|---|---|---|
| •           |                        |   |   |   |
| メール アカウント   | の追加                    |   |   |   |
| 追加するメールアド   | レスを入力してください。           |   |   |   |
| X-IL ZELZ   | or@ovampla.com         |   |   | _ |
| A NOTION US | er@example.com         |   |   |   |
|             | キャンセル 次へ »             |   |   |   |
|             | 101010/2020 (1022-000) |   |   |   |
|             |                        |   |   |   |
|             |                        |   |   |   |
|             |                        |   |   |   |
|             |                        |   |   |   |
|             |                        |   |   |   |
|             |                        |   |   |   |
|             |                        |   |   |   |
|             |                        |   |   |   |
|             |                        |   |   |   |
|             |                        |   |   |   |
|             |                        |   |   |   |

# 4.メールアカウントの追加

メールアドレスを確認し、「他のアカウントからメールを読み込む(POP3)」を選び、【次 へ】をクリックしてください。

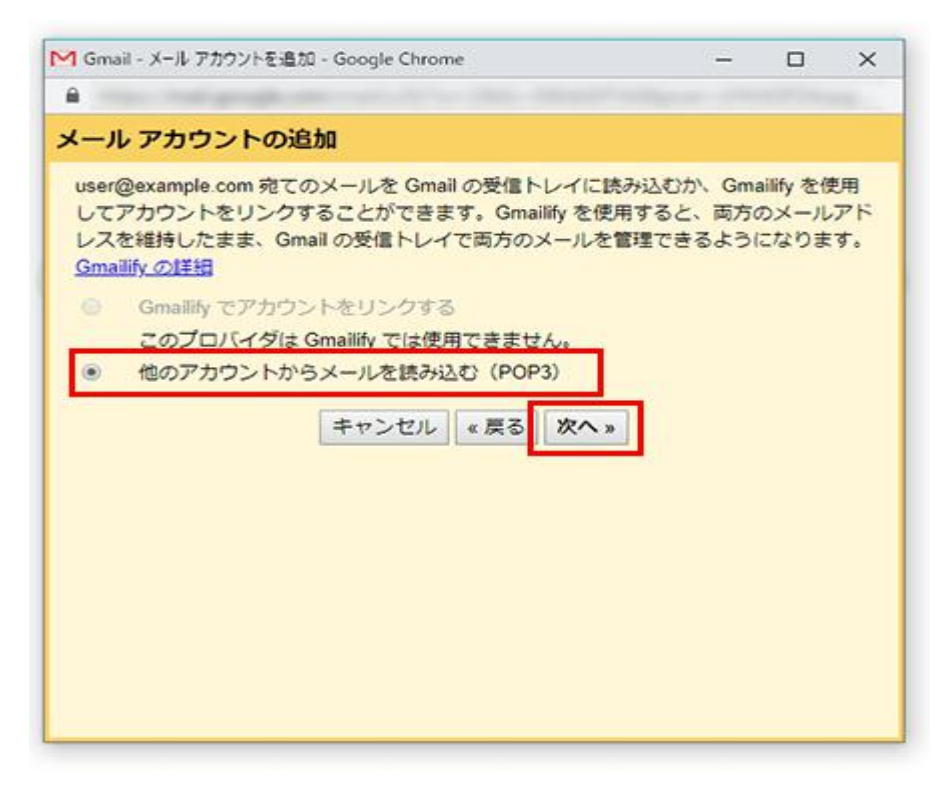

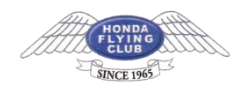

# 5.**情報の入力**

下記を参考に情報を入力し、【アカウントを追加】をクリックしてください。

| user@example.com | のメール設定を入力します。                 | 洋橋            |           |     |    |
|------------------|-------------------------------|---------------|-----------|-----|----|
| メール アドレス:        | user@example.com              |               |           |     | _  |
| ユーザー名            | user@example.com              |               |           |     |    |
| パスワード            |                               |               |           |     |    |
| POPサーバー:         | sv***.xserver.jp              | ボー            | N: 995 •  |     |    |
|                  | 取得したメッセージのコピー                 | をサーバーに残す。     | 詳細        |     |    |
|                  | メールの取得にセキュリティ                 | で保護された接続(     | SSL)を使用   | する. | ¥網 |
| 6                | 受信したメッセージにラベル                 | を付ける: user@ex | ample.com | •   |    |
|                  | メッセージを受信トレイに保                 | 存せずにアーカイブ     | する        |     |    |
|                  |                               |               |           |     |    |
|                  |                               |               |           |     |    |
|                  | キャンセル « 戻る                    | アカウントを追加 »    |           |     |    |
|                  | キャンセル « 戻る                    | アカウントを追加 »    |           |     |    |
|                  | 受信したスタビーンに少く<br>メッセージを受信トレイに保 | 存せずにアーカイブ     | する        |     |    |

| ユーザー名                               | 設定するメールアドレス(@前後を含むメールアド<br>レス)     |
|-------------------------------------|------------------------------------|
| パスワード                               | 「設定完了メール」に記載されているパスワード             |
| POP サーバー                            | sv7063.xserver.jp                  |
| 取得したメッセージのコピーをサーバ<br>ーに残す           | 任意(オフにすると受信時にサーバー上のメールは削<br>除されます) |
| ポート                                 | 995                                |
| メールの取得にセキュリティで保護さ<br>れた接続(SSL)を使用する | チェックを【入れる】                         |

#### 6.受信設定の完了

[メールアカウントを追加しました] の画面が表示されます。 該当のメールアドレスでメールの送信も行う場合は 【はい。xx@xxx としてメールを送信で きるようにします】にチェックを入れ【次へ】をクリックしてください。

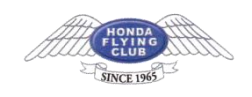

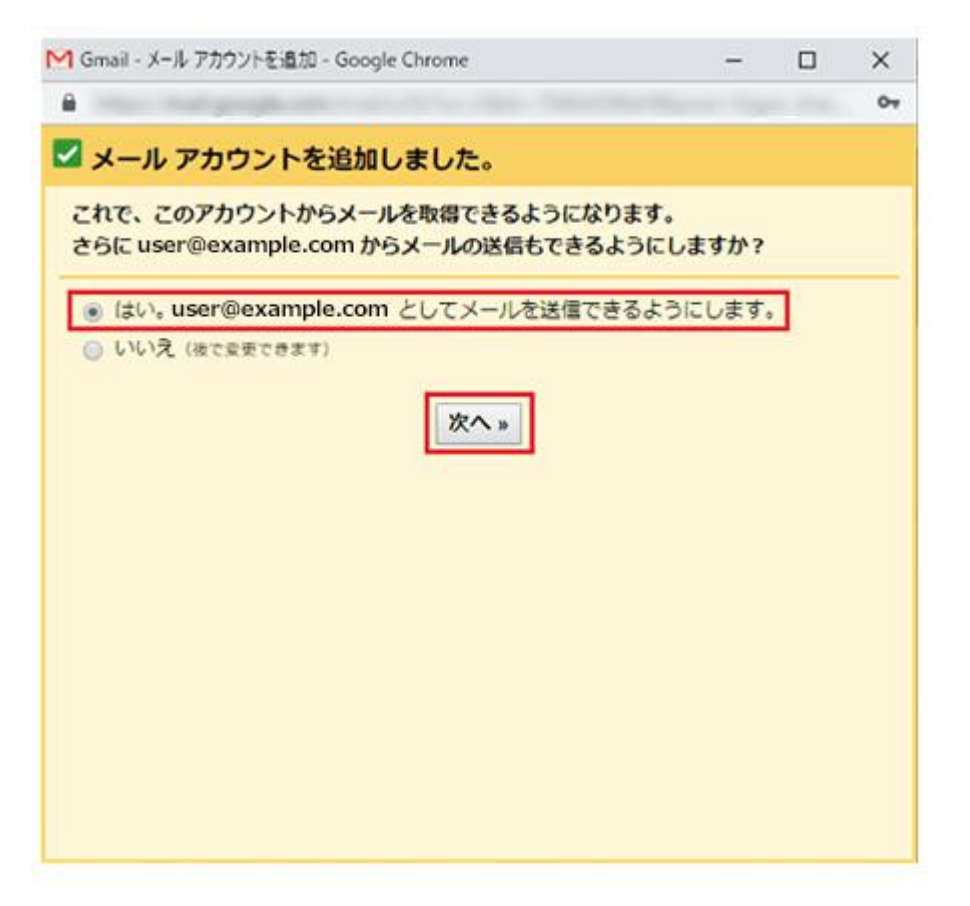

# 7. 「名前」の設定

下記を参考に「名前」を任意で入力し、 【エイリアスとして扱います】にはチェックを入れ ずに【次のステップ】をクリックしてください。

| 1 Gmail - 自分のメールアドレスを追加 - Google Chrome                   | - | × |
|-----------------------------------------------------------|---|---|
| <b>₽</b>                                                  |   |   |
| 自分のメールアドレスを追加                                             |   |   |
| 別のメールアドレスの情報を入力してください。<br>(設定した名相とメールアドレスが送信するメールに表示されます) |   |   |
| 名前: User/Gmail                                            |   |   |
| メールアドレス: user@example.com                                 |   |   |
| ■ エイリアスとして扱います。 詳細                                        |   |   |
| 別の返信先アドレスを指定 (オプション)                                      |   |   |
|                                                           |   |   |
| キャンセル 次のステップ »                                            |   |   |
|                                                           |   |   |
|                                                           |   |   |
|                                                           |   |   |
|                                                           |   |   |
|                                                           |   |   |
|                                                           |   |   |
|                                                           |   |   |
|                                                           |   |   |
|                                                           |   |   |
|                                                           |   |   |

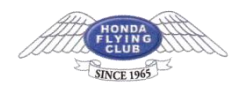

|              | 自分のメールアドレスを追加              |
|--------------|----------------------------|
| 名前           | 任意(差出人として受信者に表示される名前になります) |
| エイリアスとして扱います | チェック【しない】                  |

# 8.送信メールサーバー情報の入力

下記を参考に情報を入力し【アカウントを追加】をクリックしてください。

| d Gmail - 自分のメールアド | /スを追加 - Google Chrome      | -                        |       | ×      |  |
|--------------------|----------------------------|--------------------------|-------|--------|--|
| <b>a</b>           |                            |                          |       | 0      |  |
| 自分のメールアドレ          | スを追加                       |                          |       |        |  |
| SMTP サーバー経由で       | メールを送信します                  |                          |       |        |  |
| sv***.xserver.ip Ø | SMTP サーバー経由でメールが送信         | されるように設                  | 定します。 | . 1¥¥8 |  |
|                    |                            |                          |       |        |  |
| SMIP 5-/(-:        | sv***.xserver.jp           | #-N                      | 465 • |        |  |
| ユーサー名:             | user@example.com           |                          |       |        |  |
| /X-)-N.            |                            |                          |       |        |  |
|                    | SSLを使用したセキュリティで保護された接続(推奨) |                          |       |        |  |
|                    | ILSを使用したセキュリティで            | 保護された接続                  |       |        |  |
|                    |                            |                          |       |        |  |
| +                  | ャンセル «戻る アカウント             | を追加»                     |       |        |  |
|                    |                            | North and a state of the |       |        |  |
|                    |                            |                          |       |        |  |
|                    |                            |                          |       |        |  |
|                    |                            |                          |       |        |  |
|                    |                            |                          |       |        |  |
|                    |                            |                          |       |        |  |
|                    |                            |                          |       |        |  |
|                    |                            |                          |       |        |  |
|                    |                            |                          |       |        |  |

| SMTP サーバー                   | sv7063.xserver.jp          |
|-----------------------------|----------------------------|
| ポート                         | 465                        |
| ユーザー名                       | 設定するメールアドレス(@前後を含むメールアドレス) |
| パスワード                       | 「設定完了メール」に記載されているパスワード     |
| SSL を使用したセキュリティで<br>保護された接続 | チェックを【入れる】                 |
| TLS を使用したセキュリティで<br>保護された接続 | チェック【しない】                  |

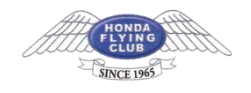

### 9.認証情報の確認

設定中の該当メールアドレス宛に、Gmailより認証メールが届きます。届いたメールに記載 されている「確認コード」を入力するか、メール内のリンクをクリックし、認証を完了して ください。

| ッます<br>iを確認しました。作業<br>xample.com に送信( | ミはもう少し <sup>7</sup><br>しました。  | で売了し                                             | o<br>ま                                                 |
|---------------------------------------|-------------------------------|--------------------------------------------------|--------------------------------------------------------|
| ッます<br>iを確認しました。作業<br>xample.com に送信! | ミはもう少し?<br>しました。              | で売了し                                             | ŧ                                                      |
| っます<br>iを確認しました。作業<br>kample.com に送信し | 覧はもう少し?<br>しました。              | で売了し                                             | ŧ                                                      |
| を確認しました。作業<br>kample.com に送信し         | 間はもう少し1<br>しました。              | で売了し                                             | ŧ                                                      |
| ずれかの操作を行いま                            | <b>す</b> 。                    | -                                                |                                                        |
| ≇認コードを入力し、<br>さい                      | 確認してくだ                        |                                                  |                                                        |
|                                       | 「れかの損作を行いま<br>認コードを入力し、」<br>い | 「れかの操作を行います。<br>「認コードを入力し、確認してくだ<br>い」<br>「<br>「 | 「れかの損作を行います。<br>「認コードを入力し、確認してくだ<br>い」<br>「確認」<br>ご問じる |

### 10.設定完了

「確認」ボタンを押せば、以上で設定は完了です。

| M Gmail | 確認 |
|---------|----|
|---------|----|

user@example.com としてメールを送信することを確認してください。

Gmail アカウントに戻るには次をクリックしてください: https://mail.google.com。

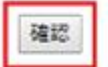